## Adgang til Teams-møde.

Inde i mailen klikker du på "Deltag på internettet":

## Microsoft Teams-møde

Deltag på din computer eller mobilapp Klik her for at deltage i mødet

Møde-id: 318 517 292 188 Adgangskode: c7D7B5 <u>Download Teams | Deltag på internettet</u>

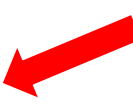

Få mere at vide Mødeindstillinger

Så skulle du meget gerne blive ledt over på følgende billede:

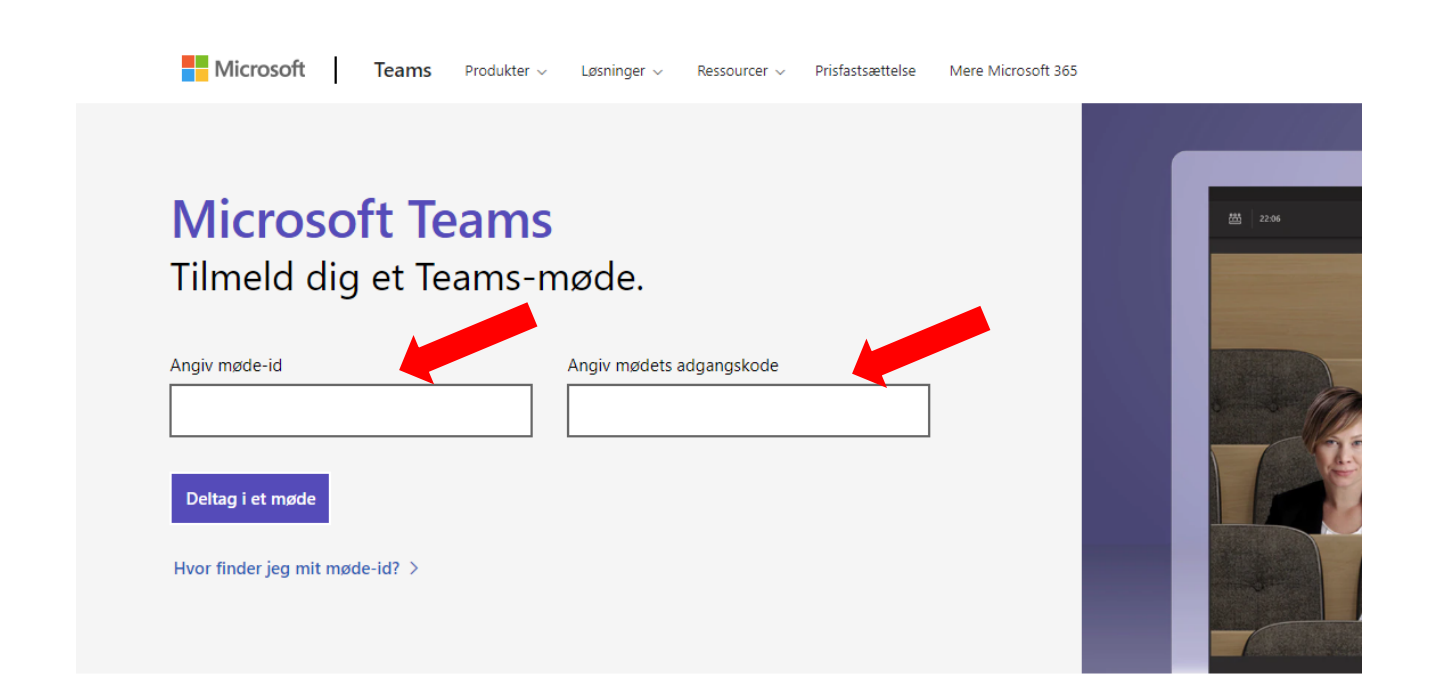

Her indtaster du møde-id: 318517292188 og adgangskode: c7D7B5

Så kommer du ind på dette vindue:

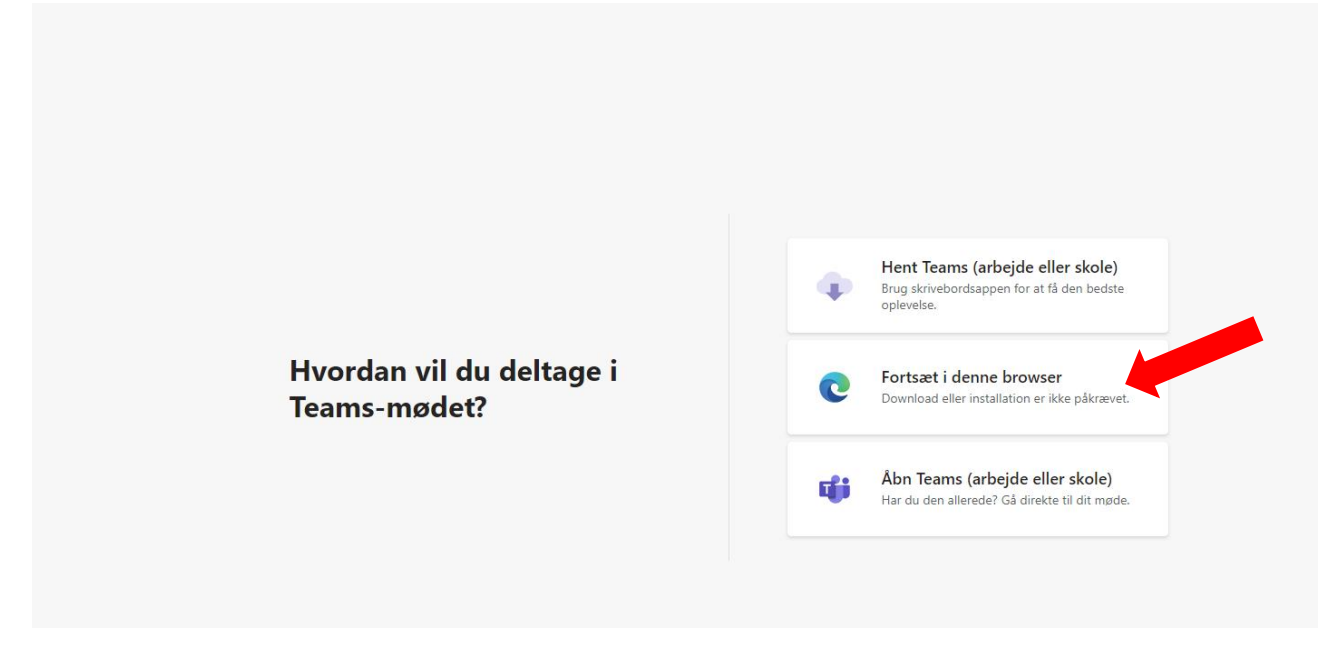

Her klikker du på "Fortsæt i denne browser". (Hvis du har Teams på din computer kan det godt være, du bliver ført over i det program, men det går også).

Så åbner følgende vindue sig – og du skal tillade at computeren må bruge din mikrofon og dit kamera ved at klikke på tillad:

| > C      | https://teams.mic                                           | :rosoft.com/_#/meet, | /3185172921 |
|----------|-------------------------------------------------------------|----------------------|-------------|
| Microsol | teams.microsoft.com<br>Brug din mikrofon<br>Brug dit kamera | ønsker at            | < Søg       |
|          | Tillad                                                      | Bloker               |             |
|          |                                                             |                      |             |

Næste vindue ser nogenlunde sådan ud:

Her klikker du på "Deltag nu".

Herefter bliver du "lukket ind" i rummet.

|                                 |            | Vælg indstillinger for lyd og | video for                 |  |
|---------------------------------|------------|-------------------------------|---------------------------|--|
|                                 |            | ХХХ                           |                           |  |
|                                 |            |                               |                           |  |
|                                 |            | Deltag nu                     | <b></b>                   |  |
|                                 |            | # O • O                       | ⓒ Tilpasset konfiguration |  |
|                                 |            |                               |                           |  |
|                                 |            |                               |                           |  |
| Andre muligheder for deltagelse |            |                               |                           |  |
|                                 | 디× Lyd fra | 💪 Telefonlyd                  | 🔊 Tilføj et lokale        |  |
|                                 |            |                               |                           |  |

Inde i rummet er der et styringspanel, det ser sådan ud:

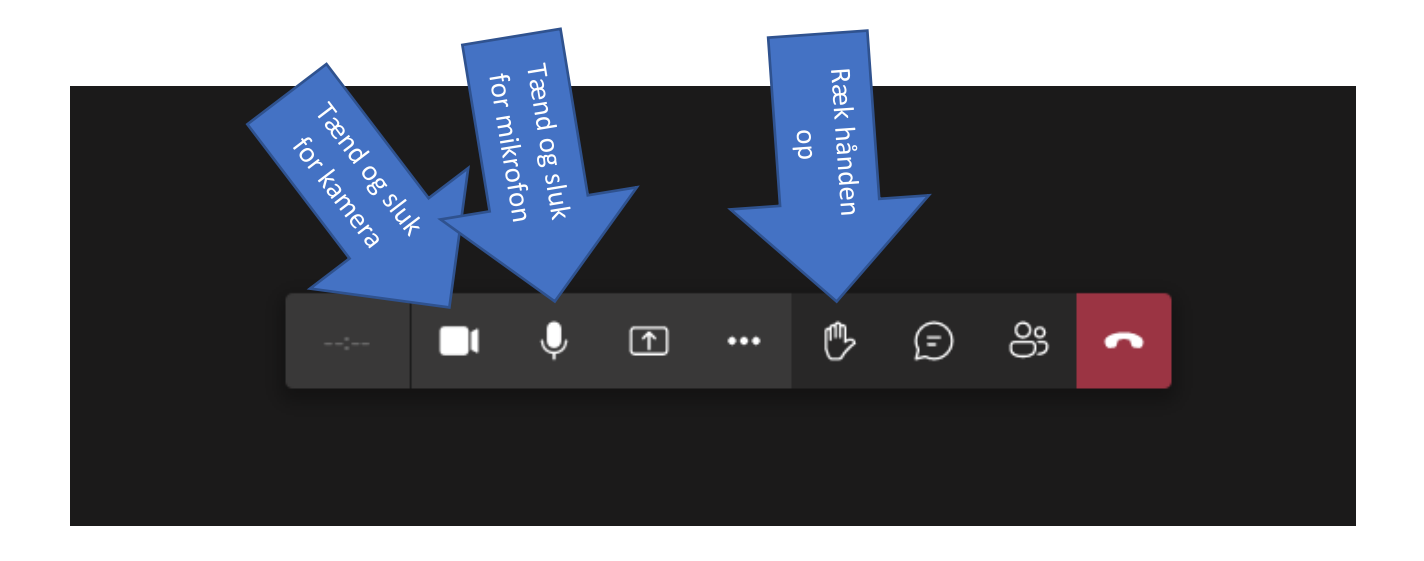

Du er nu klar til at deltage i mødet.